## Join/Leave Groups in MIC

If your organization has given you permission, you may choose to join or remove yourself from Groups within the **Member Information Center (MIC)**.

1. After logging in to the **MIC**, select **Personal Information** on the left-hand side.

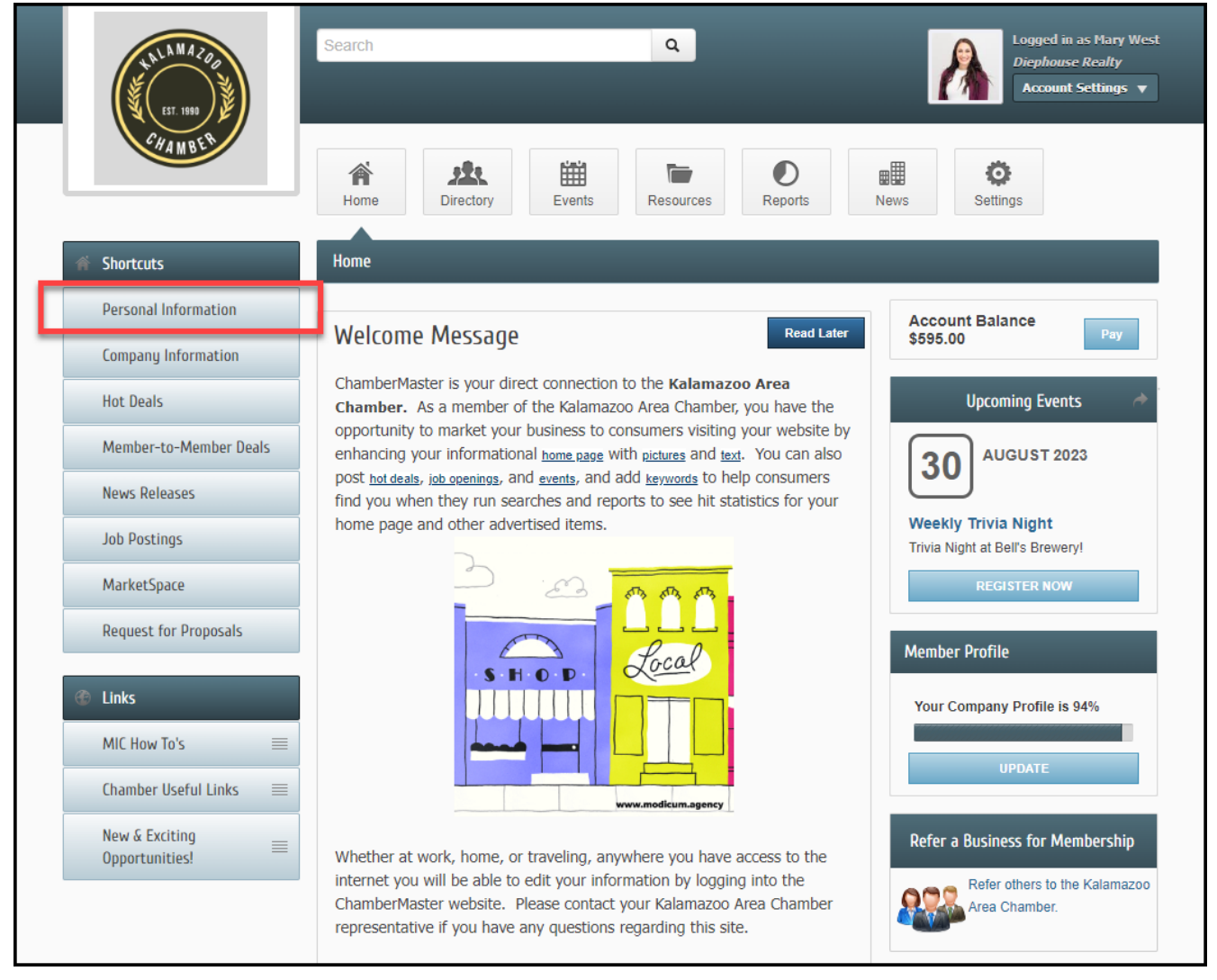

2. Select **Groups/Interests** from the left-hand menu. The groups your organization has made available to join/view will be displayed.

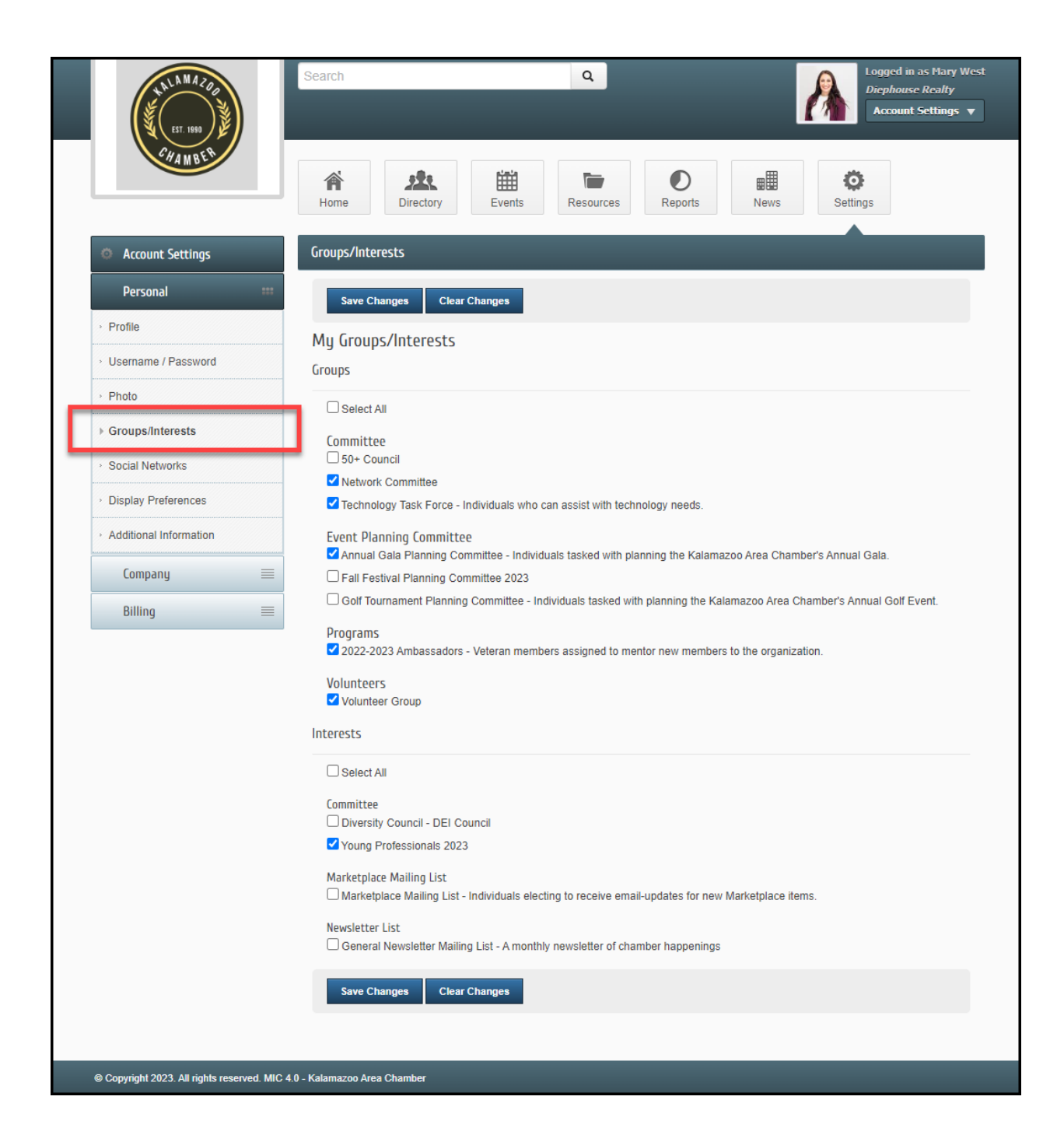

3. Select the checkbox in front of the desired group to join or deselect to deselect the desired group to leave the group. Use the **Select All** box to join all of the available groups.

| NLAMAZO0                                | Search Q Logged in as Mary Wes                                                                                                  |
|-----------------------------------------|----------------------------------------------------------------------------------------------------|
| (¥)                                     | Account Settings v                                                                                                    |
| EST. 1990                               |                                                                                                    |
| CHAMBER .                               |                                                                                                    |
|                                         | Home Directory Events Resources Reports News Settings                                                                           |
|                                         |                                                                                                    |
| Account Settings                        | Groups/Interests                                                                                                    |
| Personal 🗰                              | Save Changes Clear Changes                                                                                                    |
| · Profile                               | Mu Groups /Interasts                                                                                                    |
| <ul> <li>Username / Password</li> </ul> | Groups                                                                                                    |
| Photo                                   |                                                                                                    |
| ▶ Groups/Interests                      |                                                                                                    |
| Social Networks                         | Committee                                                                                                    |
|                                         |                                                                                                    |
| <ul> <li>Display Preferences</li> </ul> | Technology Task Force - Individuals who can assist with technology needs.                                                       |
| Additional Information                  | Event Planning Committee                                                                                                    |
| Company 🔤                               | Fall Festival Planning Committee 2023                                                                                           |
| Billing                                 | Golf Tournament Planning Committee - Individuals tasked with planning the Kalamazoo Area Chamber's Annual Golf Event.           |
|                                         | Programs<br>✓ 2022-2023 Ambassadors - Veteran members assigned to mentor new members to the organization.                       |
|                                         | Volunteers                                                                                                    |
|                                         | Volunteer Group                                                                                                    |
|                                         | Interests                                                                                                    |
|                                         | Select All                                                                                                    |
|                                         | Committee                                                                                                    |
|                                         | Diversity Council - DEI Council                                                                                                 |
|                                         | Voung Professionals 2023                                                                                                    |
|                                         | Marketplace Mailing List<br>Marketplace Mailing List - Individuals electing to receive email-updates for new Marketplace items. |
|                                         | Newsletter List                                                                                                    |
|                                         | General Newsletter Mailing List - A monthly newsletter of chamber happenings                                                    |
|                                         | Save Changes Clear Changes                                                                                                    |
|                                         |                                                                                                    |
|                                         |                                                                                                    |